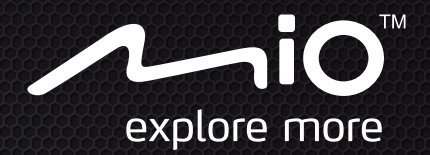

# Návod na obsluhu

# Cýčlo100 Series

Your everyday TRAINING companion

## Úvod

Ďakujeme, že ste si zakúpili produkt Mio. Túto príručku si pozorne preštudujte ešte pred praktickým používaním produktu Mio.

#### Dôležité informácie o používaní tejto príručky

Na sprehľadnenie informácií a zjednodušenie čítania obsahuje príručka určité typografické pravidlá.

Tučné — Názov tlačidla, hlavičky, položky, voľby alebo Mio komponentu zobrazeného na stránke.

Kurzíva — Názov stránky zobrazenej na displeji.

#### Vylúčenie zodpovednosti a záruky

Nie všetky modely sú k dispozícii vo všetkých regiónoch.

Podľa zakúpeného konkrétneho modelu nemusí farba a vzhľad vášho zariadenia a príslušenstva presne zodpovedať zariadeniu zobrazenému v tomto dokumente.

Spoločnosť Mio má zavedenú politiku neustáleho rozvoja. Spoločnosť Mio si vyhradzuje právo na vykonanie zmien a vylepšení ktoréhokoľvek výrobku uvedeného v tomto dokumente, a to bez predchádzajúceho oznámenia. Spoločnosť Mio nezaručuje, že v tomto dokumente sa nevyskytujú chyby. Zábery obrazoviek a ďalšie prezentácie nachádzajúce sa v tomto návode sa môžu odlišovať od skutočných obrazoviek a prezentácií vytvorených skutočným výrobkom. Všetky odlišnosti sú minimálne a skutočný výrobok bude poskytovať popísanú funkčnosť, ktorá je prezentovaná v tomto návode na obsluhu, a to berúc do úvahy všetky materiály.

#### Autorské práva

@ 2012 MiTAC International Corporation. Mio je registrovaná ochranná známka spoločnosti MiTAC International Corporation. Všetky práva sú vyhradené.

Všetky ostatné obchodné známky a registrácie sú majetkom ich patričných vlastníkov.

ANT+™ , je ochranná známka spoločnosti Garmin Ltd. alebo jej dcérskych spoločností.

Revízia: R00

(10/2012)

## Obsah

| Úvod 2                                                                                                    |
|----------------------------------------------------------------------------------------------------|
| Dôležité informácie o používaní tejto príručky2<br>Vylúčenie zodpovednosti a záruky2<br>Autorské práva2                                                                             |
| Obsah 2                                                                                                    |
| Spoznajte svoje zariadenie 3                                                                                                    |
| Hlavná jednotka3<br>Príslušenstvo4                                                                                                    |
| Začíname 4                                                                                                    |
| Nabíjanie batérie                                                                                                    |
| Inštalácia zariadenia 6                                                                                                    |
| Montáž zariadenia na bicykel6<br>Inštalácia senzorov na bicykel6<br>Nasadenie monitora srdcovej frekvencie7                                                                         |
| Základy obsluhy 8                                                                                                    |
| Hlavná ponuka                                                                                                    |
| Prispôsobenie vášho zariadenia 12                                                                                                    |
| INFO O VÝR    13      PRÍSLUŠENSTVO    13      UPOZORNENIA    13      AUT. NOVÝ ÚSEK    14      POZ. AUT. ČAS    14      BAROMETER    14      KOMPAS    14      VÝR.PREDVOĽBY    15 |

|    | NASTAV.GPS                            | .15  |
|----|---------------------------------------|------|
|    | REŽIM MAPY                            | .15  |
|    | STAV PAMÄTE                           | .15  |
|    | NAST. STRÁNKY                         | .15  |
|    | PROFILY                               | .16  |
|    | ZAZNAMENANÉ ÚDAJE                     | .16  |
|    | SKLON                                 | . 17 |
|    | INOVÁCIA SYS                          | . 17 |
|    | SYSTÉM                                | . 17 |
| Sp | ráva údajov v zariadení               | 18   |
|    | Inštalácia aplikácie Mio Share        | .18  |
|    | Zdieľanie zážitkov na internete       | .18  |
| Zd | roje pre získanie ďalších informácii  | 18   |
|    | On-line podpora                       | .18  |
|    | Starostlivosť o Mio                   | .18  |
|    | Riešenie problémov                    | .19  |
|    | Čo je GPS?                            | .19  |
|    | IPX7                                  | 20   |
|    | Bezpečnostné opatrenia                | 20   |
|    | Regulačné informácie                  | 20   |
|    | WEEE                                  | .21  |
|    | Licenčnú Zmluvu Koncového Používateľa | .21  |

## Spoznajte svoje zariadenie

#### Hlavná jednotka

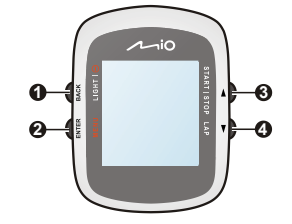

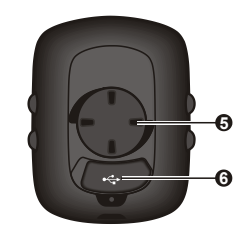

- 1. VÝKON / SVETLO / SPÄŤ
  - Stlačením a podržaním tohto tlačidla na 2 sekundy sa vaše zariadenie zapne/vypne.
  - Keď je zariadenie zapnuté a je otvorená ponuka PRÍS. DOSKA, stlačením tohto tlačidla sa zapne/vypne podsvietenie.
  - Pri prechádzaní ponukami (okrem ponuky PRÍS. DOSKA), sa stlačením tohto tlačidla vrátite späť na predchádzajúcu obrazovku.

#### 2. PONUKA / ENTER

- V ponuke PRÍS. DOSKA môžete stláčaním tohto tlačidla prepínať obrazovky.
- Ak ho stlačíte a podržíte na 2 sekundy, vrátite sa do Hlavnej ponuky.
- Keď je otvorená obrazovka ponuky/zoznam možností, stlačením tohto tlačidla môžete vybrať požadovanú funkciu/možnosť.

#### 3. HORE / ŠTART|ZASTAVIŤ

- Stláčaním tohto tlačidla sa budete v obrazovke ponuky/zozname možností posúvať nahor.
- V ponuke PRÍS. DOSKA môžete stlačením tohto tlačidla zvoliť možnosť POKRAČOVAŤ, POZASTAVIŤ alebo ZASTAVIŤ časovača počas tréningu.

#### 4. DOLE / ÚSEK

- Stláčaním tohto tlačidla sa budete v ponuke obrazovky alebo v zozname možností posúvať nadol.
- V ponuke PRÍS.DOSKA môžete stlačením tohto tlačidla vytvoriť úsek, zatiaľ čo časovač počíta údaje tréningu.
- 5. Konzola na prichytenie na bicykel: na prichytenie zariadenia.
- 6. Konektor mini-USB: pripojenie k nabíjačke alebo zapojenie kábla USB.

#### Príslušenstvo

#### Vaše zariadenie je dodávané s nasledujúcim príslušenstvom :

Poznámka: V závislosti na špecifickom zakúpenom modeli nemusia byť farba a vzhľad vášho zariadenia a príslušenstva presne také, ako sú znázornené na obrázkoch v tomto dokumente.

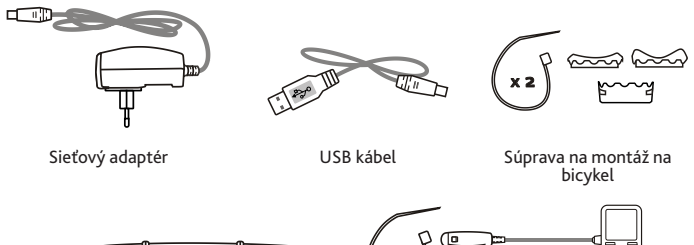

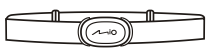

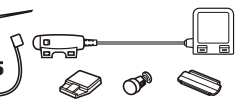

Pás na snímanie srdcovej frekvencie\* (senzor ANT+™) Súprava snímača rýchlosti a otáčok kľukového hriadeľa\* (senzor ANT+™)

\* Môže sa predávať samostatne a používať len v spojení s vybranými modelmi.

Ak chcete svoje zariadenie používať na bicykli, používajte špecifickú súpravu na montáž na bicykel dodávanú s vaším zariadením. Spoločnosť Mio môže poskytovať voliteľné príslušenstvo pre špecifické modely.

Informácie nájdete na webovej lokalite spoločnosti Mio (www.mio.com).

#### Informácie:

Toto zariadenie je certifikované na používanie technológií ANT+ a je kompatibilné so snímacími zariadeniami ANT+, ktoré podporujú údaje srdečnej frekvencie a kombinované údaje rýchlosti a frekvencie pedálov bicykla. Viac informácií nájdete na stránke: www.thisisant.com/modules/mod\_product-directory.php

## Začíname

#### Nabíjanie batérie

Vaše zariadenie obsahuje internú batériu, ktorá pri zakúpení nemusí byť úplne nabitá. Pred počiatočným používaním je nutné batériu nechať aspoň 3.5 hodín nabíjať.

Nabíjanie batérie:

• Používanie elektrickej sieťovej zásuvky

Pripojte kábel domácej nabíjačky k USB konektoru na zadnej strane zariadenia a sieťový adaptér pripojte k elektrickej sieťovej zásuvke.

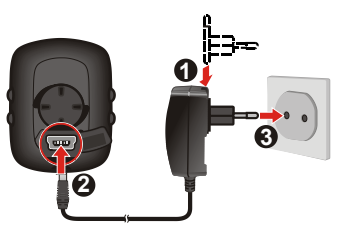

• Pomocou počítača

Pomocou dodávaného USB kábla pripojte svoje zariadenie k počítaču. Viac informácií nájdete v odseku "Pripojenie zariadenia k počítaču" v tejto časti.

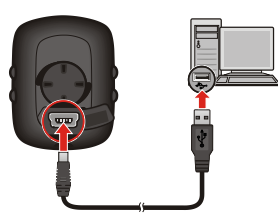

UPOZORNENIE: Pre optimálny výkon lítiovej batérie:

- Nenabíjajte batériu na miestach s vysokou teplotou (napr. na priamom slnku). Batéria sa prestane nabíjať keď okolitá teplota bude nižšia ako -10 °C (14 °F) alebo vyššia ako 60 °C (140 °F).
- Batériu znovu nabite, keď je takmer vybitá. Pri opätovnom nabíjaní sa uistite, či je batéria úplne nabitá. Týmto sa predĺži životnosť batérie.
- Keď zariadenie nebudete dlhšiu dobu používať (viac ako jeden mesiac), alebo ak ste zistili, že doba vybíjania/nabíjania sa skrátila, batériu najskôr úplne vybite pred jej opätovným nabíjaním. Tiež sa odporúča, aby ste raz za 1 až 2 mesiace batériu úplne vybili a znovu nechali nabiť.
- Nedodržiavaním návodu na používanie batérie sa môže poškodiť vaše zariadenie Mio a batéria a môže dokonca dôjsť k fyzickému zraneniu alebo k škode na majetku a záruka sa tým zruší.

#### Počiatočné spustenie

- 1. Montáž zariadenia a príslušenstva na váš bicykel. Viac informácií nájdete v časti "Inštalácia zariadenia".
- 2. Na 2 sekundy stlačte hlavný vypínač POWER, čím svoje zariadenie zapnete.

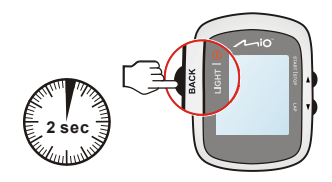

- 3. Podľa príkazov prispôsobte svoje zariadenie:
  - zvoľte svoj preferovaný jazyk
  - výber formátu súradníc: stupeň alebo stupeň/minúta/sekunda
  - výber formátu jednotiek: imperiálny alebo metrický
  - nastavenie formátu dátumu a času, vrátane správneho časového pásma a funkcie letného času
  - nastavenie vášho profilu, vrátane pohlavia, dátumu narodenia, hmotnosti, výšky a stupňa zaťaženia
  - výber typu vášho bicykla (pretekársky, mestský alebo horský) a vyplnenie údajov o bicykli (hmotnosť a veľkosť kolies\*)

\* Iba u vybraných modelov.

Tip: Tento úkon bude potrebné vykonať iba pri prvom použití vášho zariadenia Mio. Tieto nastavenia môžete v priebehu používania vášho zariadenia zmeniť, a to cez ponuku NASTAVENIA.

 Po zapnutí zariadenia, zariadenie bude automaticky vyhľadávať signály zo satelitov. V závislosti na pozícii to môže trvať niekoľko sekúnd.

Po zafixovaní GPS sa na obrazovke zobrazí ikona signálu GPS ( 🛋 ) a indikuje stav GPS.

5. V závislosti od modelu vášho zariadenia bude potrebné, aby ste naskenovali a s vaším zariadením spárovali merač srdcového tepu a snímač tempa/ rýchlosti. Po nainštalovaní snímača tempa/rýchlosti a merača srdcového tepu použite cestu Hlavná ponuka > NASTAVENIA > PRÍSLUŠENSTVO > SNÍMAČE a povoľte zariadeniu aby tieto prístroje naskenoval.

#### Pripojenie zariadenia k počítaču

- 1. Zapnite počítač.
- Zapnite zariadenie. Pripojte mini-USB konektor USB kábla k zadnej strane svojho zariadenia a druhý koniec k USB portu počítača.
- Po zobrazení výzvy vyberte z okna správy PRIPOJIŤ K PC požadovaný typ pripojenia:

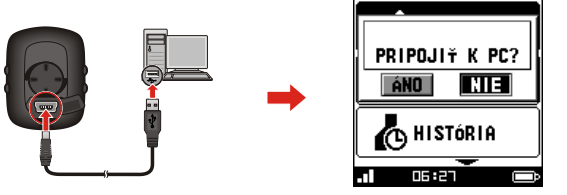

 ÁNO: Vaše zariadenie sa pripojí k počítaču, do ktorého tak môžete preniesť vaše tréningové údaje a prostredníctvom Mio Share môžete vaše zariadenie aktualizovať (ak je k dispozícii aktualizácia).

Tip: Viac informácií o používaní aplikácie Mio Share nájdete v časti "Správa údajov v zariadení".

 NO: Budete môcť pokračovať v používaní vášho zariadenia, pričom bude jeho batéria v režime nabíjania cez počítač.

## Inštalácia zariadenia

Podľa pokynov v tejto časti namontujte zariadenie a súpravu senzora otáčok kľuky/rýchlosti (len pre vybrané modely) na svoj bicykel. Okrem toho, počas cvičení si nasaďte monitor srdcovej frekvencie.

#### Montáž zariadenia na bicykel

Súprava pre montáž na bicykel obsahuje dva typy gumených podložiek, ktoré vám umožňujú namontovať montážnu zostavu na bicykel bezpečným spôsobom.

 Zvoľte gumenú podložku, ktorá najlepšie vyhovuje riadidlám vášho bicykla a následne ju namontujte pomocou dvoch plastových pásikov.

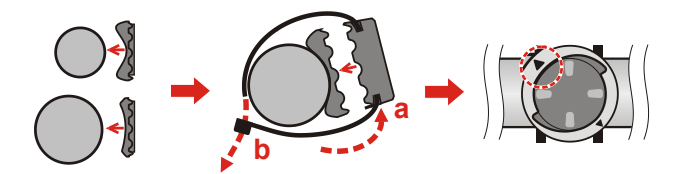

 Zarovnajte západku na zadnej strane zariadenia so štrbinou na montážnej zostave na bicykel a následne zariadenie otočte v smere hodinových ručičiek, aby sa pripevnilo k montážnej zostave na bicykel.

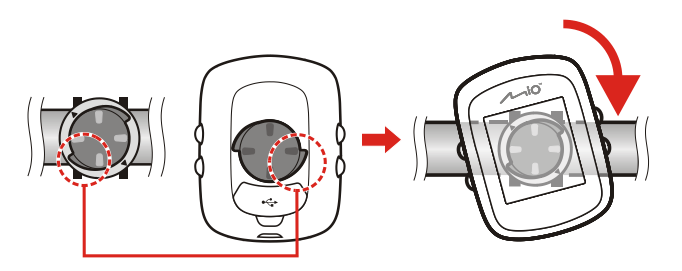

 U niektorých aplikácií je možné otočením zariadenia zmeniť orientáciu obrazovky z režimu zobrazenia na výšku na režim zobrazenia na šírku a naopak.

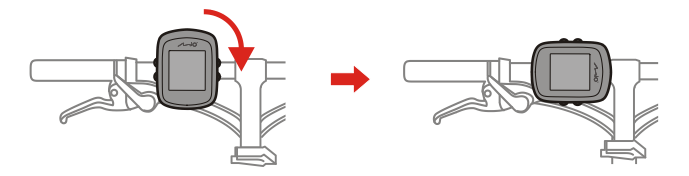

 Ak chcete demontovať zariadenie z montážnej zostavy na bicykel, otočte ho proti smeru hodinových ručičiek.

#### Inštalácia senzorov na bicykel

Súprava senzora otáčok kľuky/rýchlosti sa používa len pre vybrané modely.

 Podľa dolu uvedených pokynov nainštalujte súpravu senzora otáčok kľuky/ rýchlosti na svoj bicykel.

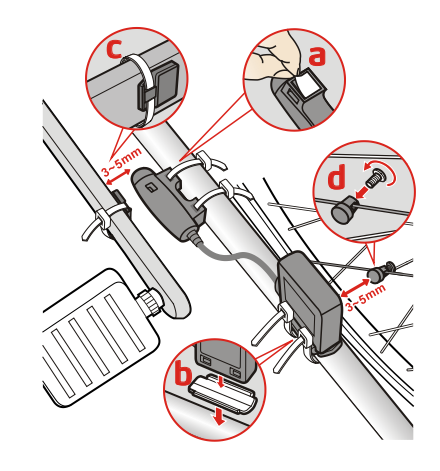

2. Skontrolujte, že magnety sú zarovno so snímacou plochou senzorov.

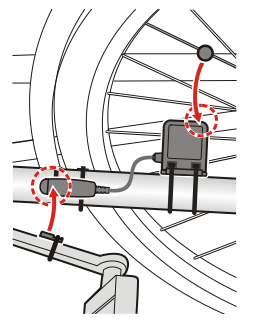

- Keď je tento úkon dokončený, cez položky Hlavná ponuka > NASTAVENIA > PRÍSLUŠENSTVO > SNÍMAČE môžete snímač(e) spárovať s vaším zariadením.
  - Ak chcete s vaším zariadením spárovať snímač rýchlosti, vyberte RÝCHLOSŤ > SKEN, alebo
  - Ak chcete s vaším zariadením spárovať snímač tempa, vyberte TEMPO > SKEN, alebo
  - Ak chcete s vaším zariadením spárovať aj snímač tempa, aj snímač rýchlosti, vyberte RÝCH./TEMPO > SKEN.

#### Informácie:

Senzor otáčok kľuky obsahuje vymeniteľnú batériu CR2032. Informácie o výmene batérie nájdete nižšie:

- 1. Nájdite kryt batérie na zadnej strane senzora; potom otočte kryt proti smeru hodinových ručičiek (napr. pomocou mince) a vyberte kryt a batériu.
- 2. Vložte novú batériu do priehradky na vloženie batérie a nasaďte kryt.
- 3. Kryt zatvorte jeho otočením v smere hodinových ručičiek (napr. pomocou mince).

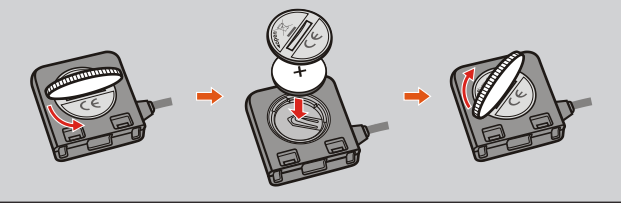

#### Nasadenie monitora srdcovej frekvencie

Monitor srdcovej frekvencie sa používa len v prípade vybraných modelov.

1. Pred používaním monitora srdcovej frekvencie navlhčite kontakty na zadnej strane pásu na hrudník.

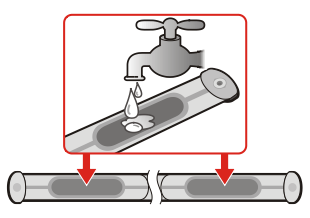

Tip: Na zaistenie dobrého kontaktu môžete podľa možností použiť aj elektrolytický gél (zvyčajne dostupný v miestnych športových predajniach).

- Nastavte elastický pás tak, aby ste ho mohli pohodlne nasadiť. Po nasadení pásu overte, či sa vám dobre zhlboka dýcha.
- Podľa dolu uvedených pokynov oviňte pás okolo svojho chrbta a následne ho zaistite na druhej strane pomocou spony.

Tip: Nasadenie monitora srdcovej frekvencie je ako nosenie pásu na spodnej časti hrudníka.

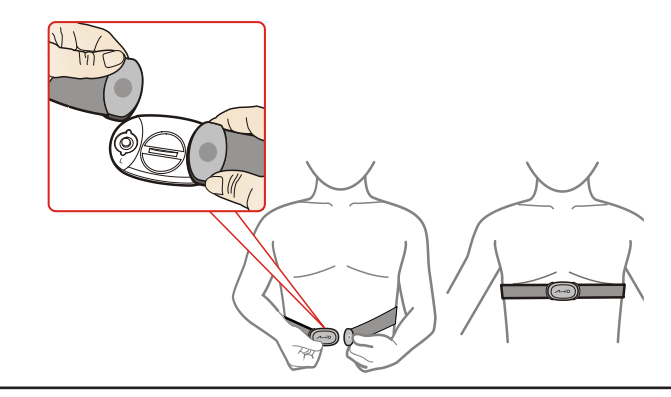

- Keď je tento úkon dokončený, cez položky Hlavná ponuka > NASTAVENIA > PRÍSLUŠENSTVO > SNÍMAČE môžete merač spárovať s vaším zariadením.
  - Ak chcete s vaším zariadením spárovať merač srdcového tepu, vyberte TEP SRDCA > SKEN.

#### Informácie:

Monitor srdcovej frekvencie obsahuje vymeniteľnú batériu CR2032. Informácie o výmene batérie nájdete nižšie:

- 1. Nájdite kryt batérie na zadnej strane monitora; potom otočte kryt proti smeru hodinových ručičiek (napr. pomocou mince) a vyberte kryt a batériu.
- 2. Vložte novú batériu do priehradky na vloženie batérie a nasaďte kryt.
- 3. Kryt zatvorte jeho otočením v smere hodinových ručičiek (napr. pomocou mince).

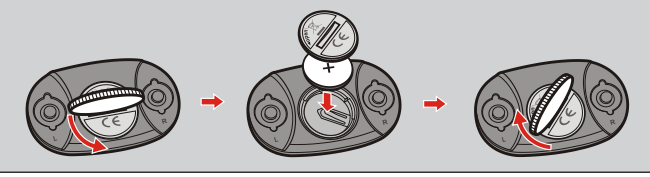

## Základy obsluhy

Poznámka: Snímky obrazoviek a iné prezentačné prvky uvedené v tejto časti majú len orientačný charakter. Od skutočných obrazoviek a prezentačných prvkov, s ktorými sa stretnete pri používaní zariadenia, sa môžu líšiť.

#### Hlavná ponuka

Hlavná ponuka je úvodným miestom na rôzne úlohy a poskytuje rýchly prístup k aplikáciám a nastaveniam. Pomocou tlačidla HORE/DOLE vyberte požadovanú funkciu a potom stlačte ENTER.

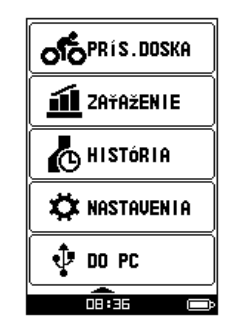

- V ponuke PRÍS. DOSKA sú zobrazené rôzne funkcie, vrátane obrazovky dátumu a času, obrazovky kompasu (iba u vybraných modelov) a obrazoviek zaťaženia (keď bolo zvolené zaťaženie).
- Zadaním vašich podmienok, ako je vzdialenosť alebo rýchlosť, môžete cez ponuku ZAŤAŽENIE nastaviť požadované zaťaženie.
- Ponuka HISTÓRIA vám umožní kontrolovať historické údaje, ako je dátum/ čas, vzdialenosť, rýchlosť, nadmorská výška, atď.
- Ponuka NASTAVENIA poskytuje rôzne možnosti na zdokonalenie vášho zážitku z bicyklovania. K dispozícii máte možnosť prispôsobenia systémových nastavení, profilov používateľa a mnoho iných nastavení.
- Ponuka DO PC vám umožní prenášať vaše tréningové údaje zo zariadenia do počítača.

#### Systémové ikony

Systémové ikony indikujúce stav zariadenia sa zobrazujú v spodnej časti obrazovky.

| Ikona | Popis                                                                                                    |
|-------|----------------------------------------------------------------------------------------------------|
|       | Ikona signálu GPS indikuje stav GPS.                                                                        |
| ©     | lkona Časovač sa zobrazí v prípade aktívneho tréningu. Keď časovač zastavíte,<br>táto ikona bude blikať.    |
| •     | Ikona Signalizácia sa zobrazí, keď nastavíte budík.                                                         |
| Ô     | Ikona Batéria indikuje zostávajúcu kapacitu batérie.                                                        |
| 2     | lkona frekvencia kľuky/rýchlosť sa zobrazí po spárovaní snímača otáčok kľuky/<br>rýchlosti * so zariadením. |
| *     | Ikona srdcovej frekvencie sa zobrazí po spárovaní monitora tepu* so<br>zariadením.                          |

\* Len pre vybrané modely.

#### Obrazovky ponuky PRÍS. DOSKA

PRÍS. DOSKA ponúka rozšírené obrazovky, ktoré môžete použiť ako podporu pri vašich cestách, tréningoch a zaťažovacích cvičeniach. Rozloženie obrazoviek ponuky PRÍS. DOSKA je možné prispôsobiť tak, aby sa zobrazovali vami požadované informácie (napr. rýchlosť, vzdialenosť, čas, kalórie, atď.).

- Keď chcete vstúpiť do obrazoviek ponuky PRÍS. DOSKA, zvoľte položky Hlavná ponuka > PRÍS. DOSKA.
- Funkcia PRÍS. DOSKA pozostáva z obrazoviek, ktoré sú umiestnené vedľa seba. Medzi obrazovkami ponuky PRÍS.DOSKA môžete prepínať súvislým stláčaním tlačidla ENTER.
- Do Hlavnej ponuky sa vrátite stlačením tlačidla ENTER na 2 sekundy.

Poznámka: V závislosti od modelu vášho zariadenia a od nastavení nemusia byť niektoré informácie na obrazovkách ponuky PRÍS. DOSKA dostupné. Informácie o postupe prispôsobenia obrazoviek ponuky PRÍS. DOSKA nájdete v časti "NAST. STRÁNKY" v kapitole "Prispôsobenie vášho zariadenia".

Príklad toku obrazoviek ponuky PRÍS. DOSKA: Obrazovky Vlastné 1 > Vlastné 2 > Vlastné 3 > Vlastné 4 > Čas > Kompas ... .

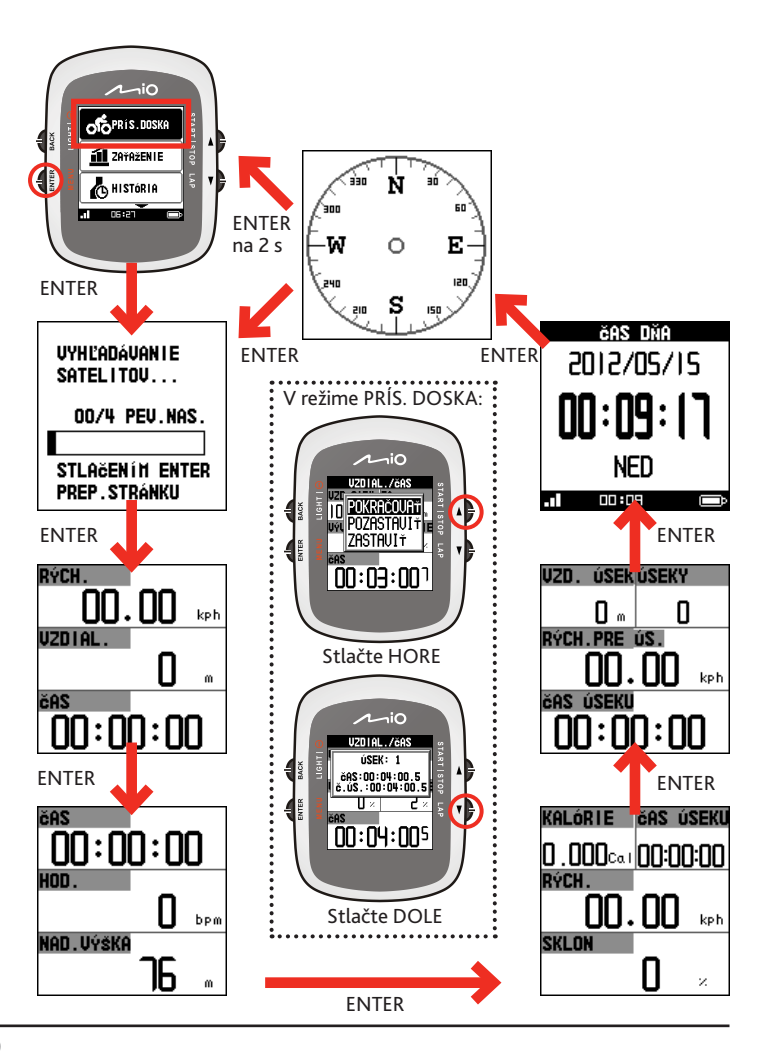

## Režim ZAŤAŽENIE

Bicyklovanie je dobrým aerobickým cvičením na posilnenie telesnej zdatnosti, ktoré vám pomôže spáliť vaše kalórie, schudnúť a zvýšiť vašu celkovú kondíciu. Použitím režimu ZAŤAŽENIE môžete na vašom zariadení nastaviť rôzne druhy zaťaženia, keď zadáte vaše podmienky: vzdialenosť, čas, rýchlosť a tempo.

Na spustenie režimu zaťaženia zvoľte **Hlavná ponuka > ZAŤAŽENIE**. Po spustení režimu zaťaženia bude zariadenie analyzovať stav zaťažovacieho cvičenia a na obrazovkách ponuky PRÍS. DOSKA bude o ňom podávať správy.

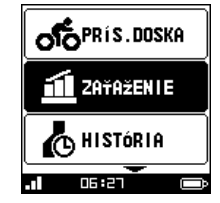

#### VZDIAL./ČAS

Zadajte nastavenia VZD.CIEĽ (vzdialenosť do cieľa) a ČAS CIEĽ (čas do cieľa) a potom vyberte **ŠTART**.

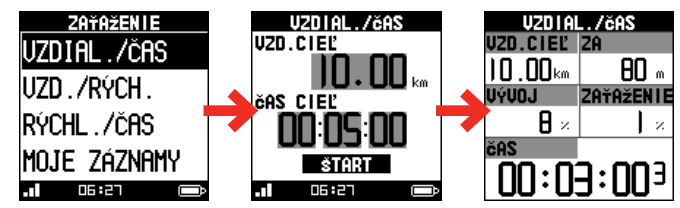

#### VZD./RÝCH.

Zadajte nastavenia VZD. CIEĽ (vzdialenosť do cieľa) a RÝCHLOSŤ a potom vyberte **ŠTART**.

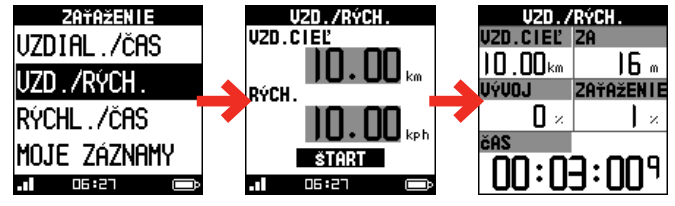

#### RÝCHL./ČAS

Zadajte nastavenia ČAS CIEĽ (čas do cieľa) a RÝCHLOSŤ a potom vyberte ŠTART.

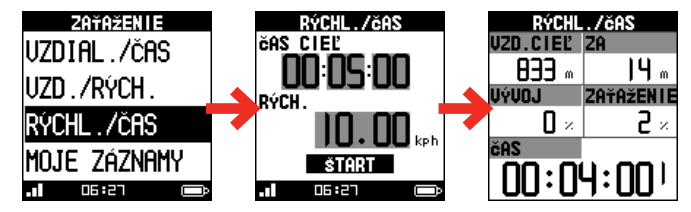

#### MOJE ZÁZNAMY

Na obrazovke MOJE ZÁZNAMY sú uvádzané informácie o vašich zaťaženiach. Výberom položky v zozname môžete:

- skontrolovať záznam o zaťažení v spodnej časti obrazovky;
- stlačením ENTER sa načíta stav zaťaženia a následným výberom položky ŠTART sa zaťažovacie cvičenie zopakuje\*.
  - Prostredníctvom tejto funkcie sa môžete pokúsiť prekonať vaše predchádzajúce zaťažovacie cvičenia.
    ZAŤAŽENIE
    INI
    ÚSEK
    HOJE ZÁZNAHY
    INI
    INI
    INI
    INI
    INI
    INI
    INI
    INI
    INI
    INI
    INI
    INI
    INI
    INI
    INI
    INI
    INI
    INI
    INI
    INI
    INI
    INI
    INI
    INI
    INI
    INI
    INI
    INI
    INI
    INI
    INI
    INI
    INI
    INI
    INI
    INI
    INI
    INI
    INI
    INI
    INI
    INI
    INI
    INI
    INI
    INI
    INI
    INI
    INI
    INI
    INI
    INI
    INI
    INI
    INI
    INI
    INI
    INI
    INI
    INI
    INI
    INI
    INI
    INI
    INI
    INI
    INI
    INI
    INI
    INI
    INI
    INI
    INI
    INI
    INI
    INI
    INI
    INI
    INI
    INI
    INI
    INI
    INI
    INI
    INI
    INI
    INI
    INI
    INI
    INI
    INI
    INI
    INI
    INI
    INI
    INI
    INI
    INI
    INI
    INI
    INI
    INI
    INI
    INI
    INI
    INI
    INI
    INI
    I

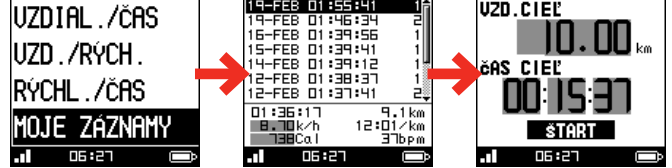

#### Prezeranie HISTÓRIA

Vaše zariadenie uchová históriu pre vaše tréningy a zaťažovacie cvičenia. Na zobrazenie údajov z histórie vyberte **Hlavná ponuka > HISTÓRIA**.

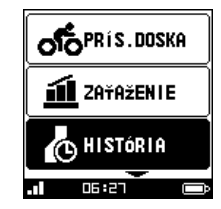

Informácie, ktoré poskytujú historické údaje

Výberom položky **ZOBR. VŠETKY** sa zobrazia všetky zaznamenané tréningy a zaťaženia.

Poznámka: Výberom položky ODSTRÁNIŤ VŠETKY sa odstránia všetky údaje uložené v zariadení.

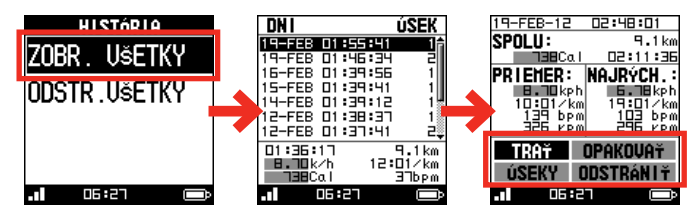

Medzi informácie zobrazujúce sa v histórii patria:

- dátum a čas
- celková vzdialenosť v rámci tréningu/zaťaženia
- celkové kalórie, ktoré ste spálili
- celkový čas tréningu/zaťaženia
- priemerné zaznamenané výsledky a najrýchlejšie zaznamenané výsledky tréningu/zaťaženia

Pomocou tlačidla HORE/DOLE vyberte požadovanú funkciu a potom stlačte ENTER:

Výberom položky TRAŤ sa zobrazí trasa tréningu/zaťaženia.

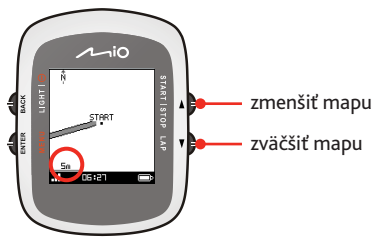

 Opätovným kliknutím na toto tlačidlo sa zobrazí graf rýchlosti/tepu srdca\*/tempa\*.

|                                         | $\mathcal{L}_{\mathcal{A}}$ | ſщ  |
|-----------------------------------------|-----------------------------|-----|
| čAS                                     | HOD. MAX.                   |     |
| 00:35:54                                | 145 bpm                     |     |
| X.RÝCH. PR.RÝCH.                        | HOD.PR.                     |     |
| .83 <sub>kph</sub> 33.75 <sub>kph</sub> | 120 bpm                     |     |
| 06:27 📼                                 | .1 06:27 📼                  | .al |
|                                         |                             |     |

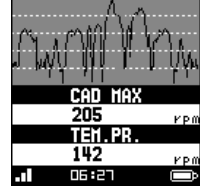

\* Iba u vybraných modelov.

ii: 39

 Výberom položky OPAKOVAŤ sa dostanete do východiskového bodu (DOZADU) alebo koncového bodu (DOPREDU) trasy.

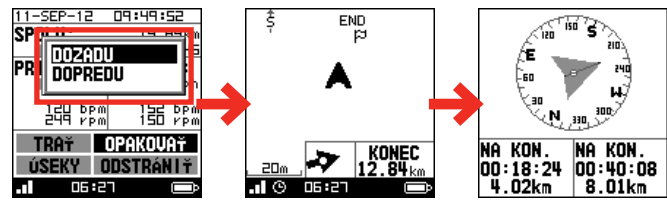

Poznámka: Keď zvolíte, aby sa trasa zopakovala, obrazovka mapy sa zobrazí v režime POHĽAD ZHORA.

- Výberom položky ÚSEKY sa na obrazovke mapy zobrazia podrobnosti o danom úseku.
- Výberom položky ODSTRÁNIŤ dôjde k odstráneniu zvolených údajov z histórie.

#### Ponuka NASTAVENIA

Keď chcete vstúpiť do ponuky NASTAVENIA, vyberte Hlavná ponuka > NASTAVENIA.

|            | INFO O VÝR.       |                                                                     |
|------------|-------------------|---------------------------------------------------------------------|
|            | PRÍSLUŠENSTVO     | • SNÍMAČE<br>• KARDIO<br>• VÝKON                                    |
|            | UPOZORNENIA       | ČAS/VZDIAL.<br>RÝCH.<br>TEP SRDCA<br>TEMPO<br>VÝKON<br>NASTAVENIA   |
|            | AUT. NOVÝ ÚSEK    |                                                                     |
|            | POZ. AUT. ČAS.    |                                                                     |
|            | BAROMETER         |                                                                     |
| C HISTÓRIA | KOMPAS            | • KALIBRÁCIA<br>• ODCHÝLKA<br>• SLEDOVAŤ SMER                       |
|            | VÝR.PREDVOĽBY     |                                                                     |
| 🕀 DO PC    | NASTAV.GPS        |                                                                     |
| •          | REŽIM MAPY        |                                                                     |
| U6:21 🗩    | STAV PAMÄTE       |                                                                     |
|            | NAST. STRÁNKY     | • VLASTNÉ 1/2/3/4<br>• ČAS<br>• MAPA<br>• KOMPAS<br>• STRÁNKA ÚSEKU |
|            | PROFILY           | • INFO O POUŽ.<br>• INFO O BIC.<br>• ZAŤAŽENIE                      |
|            | ZAZNAMENANÉ ÚDAJE |                                                                     |
|            | SKLON             |                                                                     |
|            | INOVÁCIA SYS.     |                                                                     |
|            | SYSTÉM            |                                                                     |

Poznámka: V závislosti od modelu vášho zariadenia Mio nemusia byť k dispozícii niektoré možnosti nastavenia.

## Prispôsobenie vášho zariadenia

Poznámka: Snímky obrazoviek a iné prezentačné prvky uvedené v tejto časti majú len orientačný charakter. Od skutočných obrazoviek a prezentačných prvkov, s ktorými sa stretnete pri používaní zariadenia, sa môžu líšiť.

Na zdokonalenie vášho zážitku z bicyklovania sú pre vás k dispozícii rôzne možnosti prispôsobenia. Cez ponuku NASTAVENIA si budete môcť vaše zariadenie prispôsobiť, napríklad úpravou systémových nastavení, nastavení snímačov, profilov používateľa, nastavení mapy a iných nastavení.

 Na prechádzanie položkami ponúk použite tlačidlo HORE/DOLE. Zvolená položka sa zvýrazní čiernou farbou.

| NASTAVE   | NIA    |
|-----------|--------|
| aut .Nouý | ÚSEK Î |
| Barometer | ?      |
| INFO O U  | /R.    |
| INOUÁCIA  | SYS.   |
| . 06:27   |        |

 Stlačením ENTER vstúpite do položky nastavenia. Zobrazia sa dostupné možnosti. Pomocou tlačidla HORE/DOLE vyberte požadovanú možnosť a potom stlačte ENTER. Prípadne, ak sa chcete vrátiť na predchádzajúcu stránku, stlačte SPÄŤ.

| SN Í MAČI   |      |
|-------------|------|
| TEP SRDCA   | VIE  |
| RÝCH.       | NIE  |
| TEMPO       | SCAN |
| RÝCH./TEMPO | NIE  |
| MER.VÝKONU  | NIE  |
|             |      |
|             |      |

### INFO O VÝR.

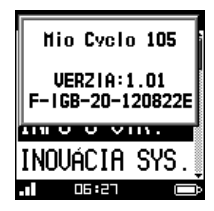

## PRÍSLUŠENSTVO

| PR Í SLUŠEN | ISTVO |
|-------------|-------|
| SNÍMAČE     |       |
| Kardio      |       |
| Uýkon       |       |
|             |       |
| .1 06:27    | Ô     |

Výberom tejto položky sa zobrazí verzia vášho zariadenia.

| UPOZORNEN I A | l |
|---------------|---|
| čas/uzdial.   |   |
| Rých.         |   |
| tep srdca     |   |
| Tempo         |   |
| 06:27 📼       |   |

**UPOZORNENIA** 

 ČAS/VZDIAL.: K dispozícii máte možnosť nastaviť spustenie zvukovej signalizácie pri dosiahnutí zadaného času/vzdialenosti.

V poli ČAS. UPOZ. vyberte **RAZ** alebo **OPAKOVAŤ** podľa toho, či chcete, aby sa zvuková signalizácia spustila raz, alebo aby sa spúšťala opakovane v stanovenom intervale.

V poli UPOZ. NA VZDIAL. vyberte **RAZ** alebo **OPAKOVAŤ** podľa toho, či chcete, aby sa zvuková signalizácia spustila raz, alebo aby sa spúšťala opakovane v stanovenom intervale.

Ak chcete funkciu signalizácie vypnúť, vyberte VYP.

 RÝCHLOSŤ: Keď vaša rýchlosť prekročí alebo klesne pod stanovenú hodnotu, môžete nastaviť zvukovú signalizáciu.

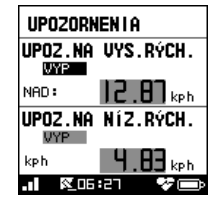

 TEP SRDCA: Zvukovú signalizáciu môžete nastaviť tak, aby sa spustila, keď vaša hodnota položky VLASTNÉ alebo Z.TEPU prekročí alebo klesne pod stanovenú hodnotu.

Ak chcete funkciu signalizácie vypnúť, vyberte VYP.

 TEMPO: Zvukovú signalizáciu môžete nastaviť tak, aby sa spustila, keď vaša kadencia prekročí alebo klesne pod stanovenú hodnotu.

Ak chcete funkciu signalizácie vypnúť, vyberte VYP.

 NASTAVENIA: Z možností SPRÁVA/PÍPNUTIE alebo SYMBOL/PÍPNUTIE vyberte spôsob upozornenia.

SNÍMAČE: Po nainštalovaní merača srdcového tepu\* a súboru snímačov tempa/rýchlosti\* vstúpte do tejto položky a pre nainštalované príslušenstvo zvoľte položku SKEN.

\* Iba u vybraných modelov.

Počas skenovania bude nastavenie danej položky zobrazované ako **SKEN**. Po dokončení sa zobrazenie nastavenia položky zmení a bude uvádzaný stav spárovania:

TEP SRDCA: TS RÝCH./TEMPO: R/T

Tip: Stav spárovania bude indikovaný ikonou spárovaného príslušenstva zobrazenou v spodnej časti obrazovky. Viac informácií nájdete v časti "Systémové ikony".

• KARDIO: Táto položka sa používa v rámci funkcie upozornenia na tep srdca.

Na nastavenie rozmedzia tepu srdca vyberte položku VEK alebo VLASTNÉ a potom môžete zadať hodnoty nastavenia vo formáte TEP S.MAX alebo v percentuálnom vyjadrení.

### AUT NOVÝ ÚSEK

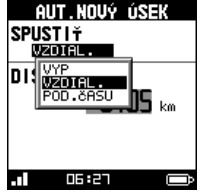

### aby zariadenie zaznamenávalo úseky automaticky podľa daného nastavenia.

Ak chcete túto funkciu vypnúť, vyberte VYP.

V poli SPUSTIŤ vyberte VZDIAL. alebo POD.ČASU,

## POZ ALIT ČAS

| POZ.AUT.ČAS.      |
|-------------------|
| POZ.AUT. časov.   |
| UYP               |
| VYP               |
| PRI ZASTAVENÍ     |
| VL.RVCHLOSŤ       |
|                   |
|                   |
| . 🛛 🕅 06:27 🛛 💝 🚍 |

#### BAROMFTER

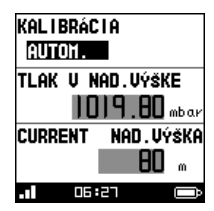

Touto funkciou sa časovač automaticky pozastaví, keď sa prestanete pohybovať (PRI ZASTAVENÍ), alebo keď vaša rýchlosť klesne pod určitú hodnotu (VL.RÝCHLOSŤ).

Tip: Počas tréningu/zaťaženia sa v stave bez pohybu alebo pri určitých rýchlostiach údaje nebudú zaznamenávať, aby sa tak dosiahol presnejší výpočet priemernej rýchlosti a kalórií.

Na získanie presných výsledkov merania nadmorskej výšky sa odporúča, aby ste pred začatím tréningu/ zaťažovacieho cvičenia vykonali kalibráciu barometra.

Barometer môžete kalibrovať manuálne alebo automaticky, a to výberom možnosti:

- AUTOMAT.: (predvolené) Systém vykoná kalibráciu snímača pomocou signálu GPS, keď je tento signál vyhovujúci. Kalibrácia sa uskutoční po každom zapnutí zariadenia.
- MANUÁLNE: K dispozícii máte možnosť manuálne zadať požadované údaje do poľa TLAK V NAD. VÝŠKE (váš miestny tlak v danej nadmorskej výške) , ktoré získate od oficiálneho meteorologického ústavu. Systém zobrazí aktuálnu nadmorskú výšku podľa nastavenej hodnoty.

#### KOMPAS

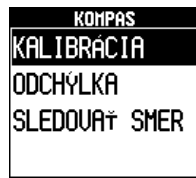

06:27

Zabudovaný elektronický kompas slúži ako podpora GPS a zvyšuje presnosť v stave bez pohybu. Pred používaním je kompas potrebné kalibrovať. Na vykonanie kalibrácie kompasu postupujte podľa týchto pokynov:

Poznámka: Pri používaní zabudovaného elektronického kompasu umiestnite zariadenie mimo predmetov vytvárajúcich magnetické pole, ako sú elektrické spotrebiče, magnety alebo stĺpy vysokého napätia. Pod ich vplyvom by mohlo vaše zariadenie ukazovať nesprávny smer.

 KALIBRÁCIA: Pred používaním elektronického kompasu musíte tento kompas kalibrovať. Na vykonanie kalibrácie postupujte podľa pokynov na obrazovke.

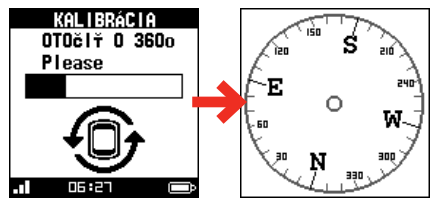

• ODCHÝLKA: Magnetické pole Zeme nie je presne symetrické, čo znamená, že spojnica magnetických pólov nie je totožná s jej osou. K dispozícii máte možnosť manuálne zadať hodnotu odchýlky, alebo nastaviť automatickú kalibráciu. Odporúčame automatickú kalibráciu.

Ak chcete túto funkciu vypnúť, vyberte VYP.

 SLEDOVAŤ SMER: Smerový uhol je uhol medzi horným bodom obrazovky a cieľovým bodom. Na zníženie spotreby energie sa môže kompas používať bez GPS.

### VÝR PREDVOľ BY

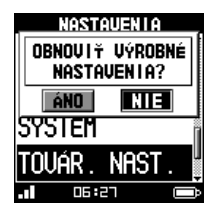

NASTAV.GPS

#### Touto funkciou môžete v zariadení obnoviť pôvodné nastavenia výrobcu.

Pozor! Dôjde k vymazaniu tréningových údajov a profilu používateľa.

### **RFŽIM MAPY**

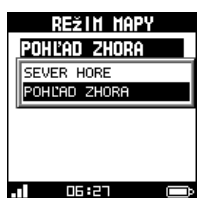

### STAV PAMÄTE

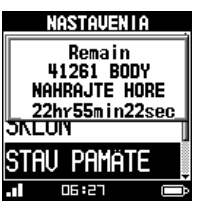

#### NAST. STRÁNKY

| NAST.STRÁNKY  |
|---------------|
| ulastné i 👔   |
| ULAS.2 - ZAP. |
| VLAS.3 - ZAP. |
| ULAS.4 - ZAP. |
| 06:27 🖚       |

Táto položka zobrazuje stav pamäte zariadenia, umožňujúc sledovať počet zvyšných bodov a zostávajúci čas. Zostávajúci čas závisí od vášho

Uhol zobrazenia môžete meniť výberom položkv

SEVER HORE: Sever sa nachádza vždy v hornej

POHĽAD ZHORA: Zobrazovaný je priestorový

obraz danej lokality s pohľadom v uhle približne

SEVER HORE alebo POHI'AD 7HORA:

časti obrazovky mapy.

45 stupňov.

nastavenia času záznamu.

- Na zobrazenie stavu vášho tréningu/zaťaženia sú v rámci obrazoviek ponuky PRÍS. DOSKA k dispozícii 4 vlastné stránky, jedna obrazovkačasu, jedna obrazovka mapy, jedna obrazovka Kompasu a jedna obrazovka Úseku
  - VLASTNÉ 1/2/3/4: Číslo uvedené na obrazovke označuje údajové polia (napr. rýchlosť, vzdialenosť, čas, kalórie, atď.), vrátane obrazovky cieľa.

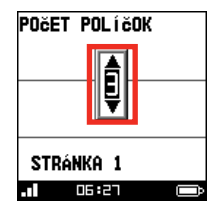

## NASTAVENIA GPS

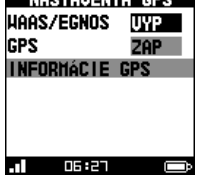

- WAAS/EGNOS\*: K dispozícii máte možnosť zakázať alebo povoliť funkciu WAAS/EGNOS vášho zariadenia.
  - \* WAAS (Wide Area Augmentation System) a EGNOS (Euro Geostationary Navigating Overlay Service) sú systémy, ktoré slúžia na zvýšenie presnosti, úplnosti a dostupnosti GPS.
- GPS: Funkciu GPS je možné vypnúť za účelom úspory výkonu batérie. Keď je stav nabitia batérie nízky, systém sa vás okrem iného opýta, či chcete vypnúť funkciu GPS.
- INFORMÁCIE GPS: Táto položka zobrazuje polohový stav v zmysle počtu prijímaných satelitných signálov a ich intenzity.

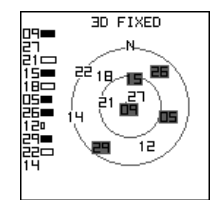

Tip: Výberom možnosti ZAP./VYP. sa v rámci obrazoviek ponuky PRÍS. DOSKA zobrazí/skryje Vlastná stránka 2/3/4.

- ČAS: Výberom možnosti ZAP./VYP. sa v rámci obrazoviek ponuky PRÍS. DOSKA zobrazí/skryje obrazovka času.
- MAPA: Výberom možnosti ZAP./VYP. sa v rámci obrazoviek ponuky PRÍS. DOSKA zobrazí/skryje obrazovka mapy.
- KOMPAS: Výberom možnosti ZAP./VYP. sa v rámci obrazoviek ponuky PRÍS. DOSKA zobrazí/skryje obrazovka Kompasu.
- STRÁNKA ÚSEKU: Vyberte požadovaný údaj, ktorý sa má zobrazovať na obrazovke Úsek:

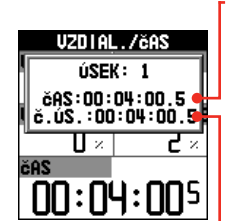

VLASTNÉ 1: ČAS ÚSEKU (predvolené) Č. ÚS. PRE ÚS. VZD. ÚSEKU RÝCH. PRE ÚS. CHÔ. PRE ÚSEK ÚS.PR.HOD.

VLASTNÉ 2: ČAS ÚSEKU Č. ÚS. PRE ÚS. (predvolené) VZD. ÚSEKU RÝCH. PRE ÚS. CHÔ. PRE ÚSEK ÚS.PR.HOD..

| F | PROFILY     |
|---|-------------|
|   | PROFILY     |
|   | INFO O POUž |
|   | DICUVEL     |

Bicykel Zațaženie

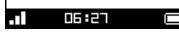

 INFO O POUŽ.: Na zaistenie presnejších informácií môžete pred tréningom/zaťažením zadať vaše osobné údaje.

K dispozícii sú nasledujúce údajové polia: MENO, POHLAVIE, DÁTUM NARODENIA, HMOTNOSŤ a VÝŠKA. Keď ste skončili, vyberte možnosť ULOŽIŤ.

Tip: Systém vypočíta kalórie na základe poskytnutých osobných údajov. Dbajte na to, aby ste zadali správne hodnoty.

- INFO O BIC.: V tejto položke môžete zvoliť typ bicykla (PRETEKÁRSKY, MESTSKÝ alebo HORSKÝ), nastaviť hmotnosť bicykla a veľkosť kolesa. Tieto nastavenia budú použité pre snímače tempa/rýchlosti v aktívnom stave.
- ZAŤAŽENIE: Táto položka vám umožní nastaviť úroveň tréningu na základe vášho osobného stavu a intenzity cvičenia. Zadať môžete aj akékoľvek dodatočné bremená, ktoré nesiete, a to do poľa EXTRA HMOTNOSŤ.

**Tip:** Dbajte na zadanie správneho nastavenia, aby boli namerané výsledky presnejšie.

### ZAZNAMENANÉ ÚDAJE

| Z            | AZN. | .úD | AJE |      |
|--------------|------|-----|-----|------|
| zaznamenať o |      |     |     |      |
| ULAS'        | TNÝ  | čA  | s   |      |
| INTERVAL     |      |     |     |      |
| ZOSTÁ        | VA   |     | 2   | sec. |
| BODY :       |      | 411 | EBI |      |
| čAS :        | 221  | l6s |     |      |
| - 1          | 06:2 |     |     |      |

K dispozícii máte možnosť nastaviť časový interval zaznamenávania bodov, a to výberom položky KAŽDÚ SEKUNDU alebo VLASTNÝ ČAS v poli ZAZNAMENAŤ O.

- KAŽDÚ SEKUNDU: Systém je nastavený na zaznamenávanie jedného bodu za sekundu. Týmto spôsobom sa vytvorí najpresnejší záznam vášho tréningu/zaťaženia.
- VLASTNÝ ČAS: Časový interval môžete zadať manuálne na základe konkrétneho športu a intenzity, čím sa získajú presnejšie informácie na analýzu.

Odporúčané hodnoty sú:

- chôdza a beh: 1 sekunda
- bicyklovanie: 2 sekundy

#### SKLON

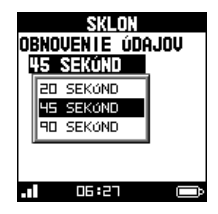

### INOVÁCIA SYS.

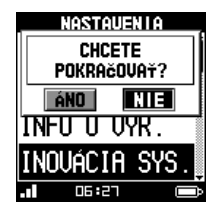

### SYSTÉM

| SYSTÉM         |  |  |  |
|----------------|--|--|--|
| PÍPNUTIE       |  |  |  |
| KĽÚČ A SPRÁVA  |  |  |  |
| REŽIH ČASU DŇA |  |  |  |
| DISPLEJ        |  |  |  |
| čAS            |  |  |  |
| SIGNALIZÁCIA   |  |  |  |
| . 06:27        |  |  |  |

Vyberte časový interval **(20/45/90 SEKÚND)** získavania údajov na analýzu sklonu.

Táto položka vám umožní inovovať firmvér vášho zariadenia.

 PÍPNUTIE: Zapnúť môžete funkciu pípnutia, ktoré bude sprevádzať LEN SPRÁVY alebo KĽÚČ A SPRÁVA.

Ak chcete funkciu pípnutia vypnúť, vyberte VYP.

 REŽIM ČASU DŇA: Systém vstúpi do režimu ČASU DŇA, keď uplynie určitý čas, v priebehu ktorého je v pohotovostnom stave. Nastavenia, ktoré sú k dispozícii pre pohotovostný stav: VYP, 5 MINÚT alebo 10 MINÚT.

Keď je zariadenie v režime ČASU DŇA a chcete ho vrátiť do normálneho režimu prevádzky, na 2 sekundy stlačte tlačidlo HORE.

• DISPLEJ:

 PODSVIETENIE: Podsvietenie nastavte tak, aby ostalo zapnuté, automaticky sa vyplo po uplynutí určitého času odkedy stlačíte tlačidlo SVETLO, aby ste aktivovali podsvietenie. Nastavenia, ktoré sú k dispozícii: STÁLE SVIETI, 15 SEKÚND, 30 SEKÚND, 1 MINÚTA alebo 2 MINÚTY.

Upravovať môžete aj úroveň kontrastu obrazovky, a to posúvaním pruhu na nastavenie kontrastu.

- JAZYK: K dispozícii máte možnosť voľby jazyka, v ktorom sa majú pri používaní zariadenia zobrazovať ponuky a ostatné funkcie rozhrania.
- ORIENTÁCIA: U určitých aplikácií môžete nastaviť orientáciu obrazovky NA VÝŠKU alebo NA ŠÍRKU.

Tip: Súčasným stlačením tlačidiel ENTER a ÚSEK sa bude obrazovka rýchlo otáčať.

- JEDNOTKY: Merné jednotky môžu byť nastavené na BRIT.(STOPY, M/H) alebo METR. (m, km/h).

Nastaviť môžete aj FORMÁT SÚRADNÍC, a to buď na hodnotu STUPEŇ alebo STU MIN SEK.

- ČAS:
  - FORMÁT ČASU: Formát zobrazovania času nastavte na 12 HODÍN alebo 24 HODÍN.
  - ČASOVÉ PÁSMO: Vyberte vaše miestne časové pásmo.
  - PRECH. NA LET. ČAS: V prípade potreby zvoľte funkciu prechodu na letný čas a váš systém tak bude zobrazovať správny čas zodpovedajúci vášmu nastaveniu.
- SIGNALIZÁCIA: V poli FREKVENCIA môžete nastaviť, aby sa budík spúšťal od nedele do soboty (NED/PON/UTO/STR/ŠTV/PIA/SOB), vo VŠEDNÝ DEŇ, cez VÍKEND alebo DENNE. Ak chcete funkciu signalizácie vypnúť, vyberte VYP.

Po zapnutí funkcie signalizácie nastavte čas signalizácie v poli ČAS.

## Správa údajov v zariadení

Počítačová aplikácia Mio Share vám umožní zaregistrovať vaše zariadenie, aktualizovať softvér, zdieľať skúsenosti a využívať mnohé ďalšie funkcie.

Pomocou kábla USB pripojte vaše zariadenie k počítaču, zo stránky <u>http://mioshare.com</u> jednoducho prevezmite počítačový nástroj Mio Share a spustite ho. Potom zadajte vaše údaje a následne dostanete potvrdzujúci e-mail s menom používateľa a heslom.

#### Inštalácia aplikácie Mio Share

Poznámka: Na používanie tejto funkcie skontrolujte, že máte k dispozícii aktívne internetové pripojenie.

- 1. Zapnite počítač.
- 2. Zapnite vaše zariadenie a pripojte ho k počítaču.
- Spustite webový prehľadávač a požadovaný počítačový nástroj prevezmite z webovej lokality: <u>http://mioshare.com/</u>
- Počítačový nástroj nainštalujte do vášho počítača a potom tento nástroj spustite.
- Zadajte vaše údaje a následne dostanete potvrdzujúci e-mail s menom používateľa a heslom.

#### Zdieľanie zážitkov na internete

Používaním nástroja Mio Share môžete svoje zážitky jednoducho zdieľať s ostatnými cyklistami po celom svete, a to pomocou internetu, keď je vaše zariadenie pripojené k počítaču. Viac informácií nájdete na stránke: <u>http://mioshare.com/</u>

## Zdroje pre získanie ďalších informácii

#### On-line podpora

Informácie o 24 hodinovej podpore 7 dní počas týždňa pre výrobky Mio nájdete na internetovej stránke technickej podpory na adrese: <u>www.mio.com</u>

#### Starostlivosť o Mio

Dobrá starostlivosť o Mio zabezpečí bezproblémovú funkčnosť a zníži riziko poškodenia vášho zariadenia.

- Mio udržujte mimo nadmernej vlhkosti a extrémnych teplôt.
- Vyhnite sa tomu, aby bolo Mio po dlhšiu dobu vystavené priamemu slnku alebo silnému ultrafialovému svetlu.
- Na Mio nič nedávajte, ani naň nič nehádžte.
- · Mio nehádžte a nevystavujte ho veľkým otrasom.
- Nevystavujte Mio náhlym a veľkým zmenám teploty. Mohlo by to spôsobiť skondenzovanie vlhkosti vo vnútri zariadenia, čo by ho mohlo poškodiť. V prípade kondenzácie vlhkosti pred použitím zariadenia počkajte, kým úplne vyschne.
- Povrch obrazovky sa môže ľahko poškrabať. Nedotýkajte sa ho ostrými predmetmi. Na ochranu obrazovky pred menšími škrabancami môžete použiť neadhezívnu ochrannú fóliu na obrazovku, ktorá sa používa na prenosných zariadeniach s LCD panelom.
- Mio nikdy nečistite, keď je zapnuté. Na utretie obrazovky a vonkajších častí zariadenia použite mäkkú utierku, ktorá nezanecháva chlpy.
- Na čistenie obrazovky nepoužívajte papierové obrúsky.
- Mio sa nikdy nepokúšajte rozoberať, opravovať alebo akýmkoľvek spôsobom upravovať. Rozobratie, úprava alebo akýkoľvek pokus o opravu môže spôsobiť poškodenie vášho zariadenia a dokonca zranenie alebo poškodenie majetku, a zároveň zruší platnosť záruky.
- V jednom priestore so zariadením, jeho časťami alebo príslušenstvom neskladujte ani neprenášajte horľavé kvapaliny, plyny alebo výbušniny.

 Nevystavujte dlhodobo svoje zariadenie Mio účinkom vysokých teplôt alebo priameho slnečného žiarenia. Prehrievaním sa môže vaše zariadenie Mio poškodiť.

Informácie o monitore frekvencie tepu a príslušenstve:

- Čistite roztokom jemného saponátu a vody a vysušte uterákom.
- Na čistenie príslušenstva nepoužívajte alkohol, ani žiadny abrazívny materiál.
- Pás opláchnite tečúcou vodou.
- Nevystavujte dlhodobo príslušenstvo účinkom vysokých teplôt alebo priameho slnečného žiarenia.
- · Skladujte príslušenstvo na chladnom a suchom mieste.
- Približná priemerná životnosť batérie a príslušenstva je 2 roky. Ak vaše príslušenstvo prestane fungovať, vymeňte batériu za novú.
- Pred dlhodobým uskladnením vyberte batériu z príslušenstva.

#### Riešenie problémov

| Problémy                                                    | Riešenia                                                                                                    |  |  |
|-------------------------------------------------------------|----------------------------------------------------------------------------------------------------|--|--|
| Pri napájaní z batérie<br>nedôjde k zapnutiu<br>zariadenia. | Zvyšková kapacita batérie je príliš nízka na chod zariadenia.<br>Nabite batériu.                                                                         |  |  |
| Obrazovka reaguje pomaly.                                   | Zvyšková kapacita batérie je príliš nízka na chod zariadenia.<br>Ak problém pretrváva, zariadenie Mio reštartujte.                                       |  |  |
| Obrazovka mrzne.                                            | Zariadenie Mio reštartujte.                                                                                                    |  |  |
| Obrazovka je ťažko<br>čitateľná.                            | Podsvietenie displeja nastavte na dostatočne vysoký jas.                                                                                                 |  |  |
| Nie je možné zrealizovať<br>spojenie s počítačom.           | Presvedčte sa, že pred spojením ste zapli zariadenie Mio aj<br>svoj počítač.                                                                             |  |  |
|                                                             | Presvedčte sa, že kábel je riadne zapojený k USB portu na<br>počítači a k zariadení Mio. USB kábel pripojte priamo k<br>počítaču, nie k USB rozbočovaču. |  |  |
|                                                             | Pred pripojením USB kábla reštartujte zariadenie Mio. Pred reštartovaním počítača vždy odpojte zariadenie Mio.                                           |  |  |

Poznámka: Ak zistíte problém, ktorý nedokážete vyriešiť, požiadajte o pomoc autorizované servisné stredisko.

## Čo je GPS?

Služba Globálneho polohovacieho systému (GPS) je dostupná kedykoľvek, zadarmo a jej presnosť je v rozsahu 5 m (15 stôp). Navigácia pomocou GPS je možná kvôli sieti satelitov, ktoré obiehajú okolo Zeme vo výške asi 20 200 km (12 552 míl). Každý satelit vysiela množstvo signálov, ktoré sú využívané prijímačmi GPS, ako je vaše zariadenie Mio, na stanovenie presnej polohy. Hoci GPS prijímač dokáže kedykoľvek zistiť signály až z 12 satelitov, pre navigačné systémy vozidiel sú potrebné iba štyri signály na stanovenie polohy alebo "GPS fix" (zemepisná šírka a dĺžka).

Vaše zariadenie Mio prijíma signály GPS pomocou internej GPS antény. Aby sa garantovala optimálna sila signálu GPS, zabezpečte, aby bolo vaše zariadenie Mio používané vonku alebo aby bolo používané vo vozidle pohybujúcom sa vonku a malo výhľad na nebo bez akýchkoľvek prekážok. Príjem GPS nie je zvyčajne ovplyvnený počasím, hoci silný dážď alebo sneh môžu mať na príjem negatívny vplyv.

#### UPOZORNENIE:

- Je vo vašej vlastnej zodpovednosti umiestniť, zabezpečiť a používať zariadenie Mio spôsobom, pri ktorom nedôjde k nehodám, osobným poraneniam alebo škodám na majetku. Vždy dodržiavajte techniky bezpečnej jazdy.
- V prípade hlavných ciest môže byť vzdialenosť na opustenie cesty vypočítaná zariadením Mio dlhšia, ako je vzdialenosť vyznačená na dopravných značkách. Na dopravných značkách je znázornená vzdialenosť po začiatok úseku opustenia cesty, zatiaľ čo zariadenie Mio zobrazuje vzdialenosť po nasledujúcu križovatku t.j. koniec úseku na opustenie cesty alebo koniec cesty. Aby ste sa pripravili na opustenie cesty, vždy sledujte informácie o vzdialenosti uvedené na dopravných značkách.
- · Výrobky spoločnosti Mio sú navrhnuté na používanie vo funkcii pomôcky pre bezpečnú jazdu. Môžete prijímať hlásenia upozorňujúce vás na miesta bezpečnostných kamier, ktoré vám umožnia sledovať vašu rýchlosť v rámci týchto oblastí. Spoločnosť Mio negarantuje, že všetky údaje o typoch a miestach bezpečnostných kamier sú dostupné, pretože kamery mohli byť odstránené, premiestnené alebo mohlo dôjsť k nainštalovaniu nových kamier. Mio nekontroluje prekročenie rýchlosti ani iné chyby, ktoré sa musia dodržiavať v rámci miestnych dopravných zákonov. Je vo vašej zodpovednosti šoférovať vždy v rámci uvedených rýchlostných limitov a šoférovať bezpečným spôsobom. Spoločnosť Mio nepreberá ŽIADNU zodpovednosť za akékoľvek pokuty udelené pri používaní tohto zariadenia a v súvislosti s prekročením rýchlosti, ani za žiadne body udelené v rámci vášho vodičského oprávnenia. Spoločnosť Mio negarantuje presnosť údajov nachádzajúcich sa v tejto databáze, či už výslovných alebo implicitných. V prípade, ak dostanete pokutu alebo akýkoľvek iný trest za prekročenie rýchlosti alebo porušenie akéhokoľvek dopravného zákona, alebo pokiaľ sa stanete účastníkom dopravnej nehody, spoločnosť Mio nebude zodpovedná za škody žiadneho typu. V niektorých krajinách môže byť poskytovanie informácií o bezpečnostných kamerách a rýchlostných radaroch v rozpore s miestnymi zákonmi a/ alebo nariadeniami. Je vo vašej zodpovednosti presvedčiť sa, že používanie údajov je v zhode s miestnymi zákonmi a/alebo nariadeniami. Používanie je na vaše vlastné riziko.

### IPX7

IEC 60529/IPX7 je európsky systém noriem špecifikácii testov na klasifikovanie stupňa ochrany poskytovanej krytmi elektrických zariadení. Označenie IPX7 znamená, že jednotka vydrží ponorenie do stojatej vody do hĺbky jedného metra (asi 3 stopy) na dobu maximálne 30 minút. Spoločnosť Mio garantuje tento stupeň, ak sú kryt batérie a kryty všetkých konektorov správne a bezpečne zatvorené. Mio Cyclo nemá stupeň IPX8; tlak vody, ako je umývanie jednotky pod tečúcou vodou, môže spôsobiť poškodenie jednotky a ukončenie platnosti záruky.

#### Bezpečnostné opatrenia

- O nabíjaní
  - Používajte len nabíjačku dodanú so zariadením. Použitie iného typu nabíjačky môže spôsobiť poruchu a/alebo nebezpečenstvo.
  - Tento produkt má byť dodávaný s certifikovaným elektrickým zariadením označeným "LPS", "Limited Power Source", a s nominálnym výstupom + 5 V dc / 1,0 A".
  - V zariadení používajte stanovenú batériu.
- O nabíjačke
  - Nabíjačku nepoužívajte vo veľmi vlhkom prostredí. Nabíjačky sa nedotýkajte, ak máte mokré ruky alebo nohy.
  - Keď nabíjačku používate na prevádzku zariadenia alebo nabíjanie batérie, zabezpečte okolo nej dostatočné vetranie. Nabíjačku nezakrývajte papierom alebo inými predmetmi, ktoré by zhoršili chladenie. Nabíjačku nepoužívajte, keď je v prenosnej taške.
  - Nabíjačku pripojte k správnemu zdroju napájania. Požiadavky na napätie sa nachádzajú na puzdre a/alebo obale výrobku.
  - Keď je kábel poškodený, nabíjačku nepoužívajte.
  - Nabíjačku sa nepokúšajte opravovať. Vnútri nie sú žiadne opraviteľné súčiastky. Ak je zariadenie poškodené alebo vystavené nadmernej vlhkosti, vymeňte ho.

- O batérii
  - V zariadení používajte stanovenú batériu.

**UPOZORNENIE**: Toto zariadenie obsahuje nevymeniteľnú vnútornú lítium-iónovú batériu. Batéria môže vzbĺknuť alebo explodovať a uvoľniť nebezpečné chemikálie. Aby ste zabránili riziku požiaru alebo popálenia, batériu nerozoberajte, nerozdrvujte, neprederavte ani nehádžte do ohňa alebo vody.

- Dôležité pokyny (len pre servisný personál)
- **Upozornenie:** Riziko explózie, ak je batéria vymenená za nesprávny typ. Použité batérie likvidujte podľa pokynov.
- Vymieňajte len za rovnaký alebo ekvivalentný typ odporúčaný výrobcom.
- Batériu je nutné recyklovať alebo správne zlikvidovať.
- Batériu používajte len v stanovenom prostredí.

#### Regulačné informácie

Pre účely regulačnej identifikácie bolo, sérii Mio Cyclo 100/105 bolo priradené číslo modelu N411.

Štítky s označeniami umiestnené na vonkajšej ploche zariadenia Mio uvádzajú smernice, s ktorými je tento model zariadenia v zhode. Skontrolujte si štítky na svojom zariadení Mio a pozrite si zodpovedajúce prehlásenia nachádzajúce sa v tejto časti. Niektoré upozornenia sa týkajú iba špecifických modelov.

## CE

Produkty s označením CE sú v súlade so Smernicou o rádiových a telekomunikačných koncových zariadeniach (R&TTE) (1999/5/ES), Smernicou o elektromagnetickej kompatibilite (2004/108/ES) a Smernicou o nízkom napätí (2006/95/ES) - vydanými Komisiou Európskeho Spoločenstva. Súlad s týmito smernicami implikuje súlad s nasledovnými európskymi normami:

**EN 301 489-1**: Elektronická kompatibilita a záležitosti rádiového spektra (ERM), norma elektromagnetickej kompatibility (EMC) pre rádiové zariadenia a služby; Časť 1: Všeobecné technické požiadavky.

EN 301 489-17: Elektronická kompatibilita a záležitosti rádiového spektra (ERM), norma elektromagnetickej kompatibility (EMC) pre rádiové zariadenia

a služby; Časť 17: Špecifické podmienky pre 2,4 GHz širokopásmové prenosové systémy a 5 GHz vysokovýkonné zariadenie RLAN.

EN 55022: Charakteristiky rádiového rušenia

EN 55024: Charakteristiky imunity

EN 61000-3-2: Limity emisií harmonického prúdu

EN 61000-3-3: Obmedzenie výkyvov napätia a výkyvov nízkonapäťového napájacieho systému

IEC 60950-1:2005: Bezpečnosť výrobku

Výrobca nie je zodpovedný za zmeny, ktoré vykoná používateľ, a ich následky, ktoré môžu zmeniť súlad produktu s označením CE.

#### Vyhlásenie o zhode

Spoločnosť Mio Technology týmto vyhlasuje, že N411 spĺňa základné požiadavky a všetky príslušné ustanovenia Smernice 1999/5/ES.

#### WEEE

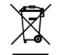

V súlade so smernicou EÚ o odpadových elektrických a elektronických zariadeniach (WEEE – 2002/96/ES) sa s týmto výrobkom nesmie zaobchádzať ako s odpadom z domácnosti. Namiesto toho by mal byť zneškodnený jeho vrátením na miesto predaja alebo na zberné miesto recyklovania komunálneho odpadu.

### Licenčnú Zmluvu Koncového Používateľa

Pred použitím tohto Výrobku, ktorý obsahuje softvérové produkty licencované spoločnosťou Mio Technology Limited ("Mio") a/alebo poskytovateľmi licencie na použitie zákazníkmi len v súlade s nižšie uvedeným, by ste si mali dôkladne prečítať nasledovné všeobecné podmienky tejto dohody ("Dohoda").

AK NESÚHLASÍTE S PODMIENKAMI LICENČNEJ ZMLUVY KONEČNÉHO POUŽÍVATEĽA, NEPOUŽÍVAJTE PROSÍM TENTO VÝROBOK, ANI NEKOPÍRUJTE ŽIADNY SOFTVÉROVÝ PRODUKT V ŇOM NAINŠTALOVANÝ ALEBO DODANÝ S VÝROBKOM. NAMIESTO TOHO SA HNEĎ OBRÁŤTE NA SVOJHO PREDAJCU ALEBO NA MIO KVÔLI POKYNOM ALEBO VRÁTENIU NEPOUŽITÉHO VÝROBKU SO VŠETKÝMI DODANÝMI SÚČASŤAMI SPOLOČNOSTI MIO ALEBO NA MIESTO, KDE STE HO KÚPILI. AK STE ZA VÝROBOK ALEBO SOFTVÉROVÝ PRODUKT ZAPLATILI, MIO ALEBO AUTORIZOVANÝ DISTRIBÚTOR, OD KTORÉHO STE VÝROBOK A/ALEBO SOFTVÉROVÝ PRODUKT KÚPILI, VÁM VRÁTI KÚPNU CENU ZA PREDPOKLADU, ŽE SPOLOČNOSTI MIO ALEBO JEJ AUTORIZOVANÉMU DISTRIBÚTOROVI PREDLOŽÍTE DOKLAD O KÚPE A PLATBE.

AKÉKOĽVEK POUŽITIE VÝROBKU A/ALEBO SOFTVÉROVÉHO PRODUKTU, VRÁTANE POUŽITIA VÝROBKU ALEBO SOFTVÉRU, PORUŠENIA PEČATE CD/ DVD/PAMÄŤOVEJ KARTY APOD., BUDE ZNAMENAŤ AKCEPTOVANIE TEJTO ZMLUVY.

POSKYTNUTIE LICENCIE: Táto zmluva Vám poskytuje nevýhradnú, neprenosnú a odvolateľnú licenciu na použitie dodaného softvérového programu už nainštalovaného vo Výrobku a/alebo dodaného na CD/DVD/ pamäťovej karte a inom pamäťovom médiu a digitálnych máp na nich obsiahnutých ("Softvér") tak, ako sú nainštalované, a to len na jednom výrobku v danom momente.

Táto Zmluva neimplikuje ani vám neposkytuje žiadne práva na budúce aktualizácie alebo nové verzie Softvéru, ak to Mio výslovne neuvedie v písomnej forme. Všetky aktualizácie a nové verzie sa budú riadiť touto Zmluvou a môžu byť predmetom ďalšej platby.

Softvér a všetku podpornú sprievodnú dokumentáciu ("Dokumentácia") môžete kopírovať len v rozsahu nutnom na zálohovanie alebo archiváciu na podporu vášho používania Softvéru podľa tu udeleného povolenia. Na všetkých kópiách, ktoré vytvoríte, musíte zreprodukovať a zahrnúť všetky oznamy o autorských právach a oznamy o iných vlastníckych právach, ktoré sa objavujú v Softvéri a v Dokumentácii.

Balenie výrobku môže obsahovať viacero verzií tejto Zmluvy, ako napríklad viaceré preklady a/alebo viaceré verzie médií. Aj keď dostanete viaceré verzie tejto Zmluvy, aj tak ste oprávnení len na použitie jednej kópie Softvéru.

OBMEDZENIA: Nie ste oprávnení prenajímať, požičiavať, verejne predvádzať alebo vysielať, distribuovať Softvér, alebo naň poskytovať ďalšiu licenciu, alebo používať Softvér v zdieľanom vlastníctve, alebo akýmkoľvek iným neoprávneným spôsobom. Softvér a/alebo dáta digitálnych máp v ňom obsiahnuté nesmiete sťahovať ani zdieľať, ani ich prenášať na iný počítač alebo dátový nosič. Zmeny, vytváranie derivátov, reverzné inžinierstvo, kompilovanie, dekompilovanie alebo demontáž Softvéru sú výslovne zakázané, s výnimkou prípadov a v takom rozsahu, ako takúto činnosť výslovne povoľuje príslušný zákon napriek tomuto obmedzeniu. Ak však potrebujete informácie potrebné na spoločné fungovanie Softvéru a softvérových programov tretích strán, Mio vám

môže tieto informácie uvoľniť na základe vašej písomnej požiadavky a svojho vlastného rozhodnutia.

NEPOSTÚPENIE: Všetky svoje práva podľa tejto zmluvy môžete trvale postúpiť len ako súčasť predaja alebo prevodu Výrobku za predpokladu, že si neponecháte žiadne kópie, a všetky kópie Softvéru ako aj Dokumentáciu prevediete na túto osobu, prípadne zlikvidujete všetky neprevedené materiály, a príjemca súhlasí s podmienkami tejto Zmluvy. Každý prevod musí obsahovať všetky predchádzajúce verzie, aktualizácie a nové verzie Softvéru. Okrem toho, čo je uvedené vyššie, nesmiete previesť ani postúpiť Softvér ani žiadne vaše práva podľa tejto Zmluvy.

EXPORTNÉ OBMEDZENIA: Súhlasíte, že sa podrobíte všetkým príslušným medzinárodným a národným zákonom, ktoré sa vzťahujú na Softvér a/alebo Dokumentáciu, a neexportujete ani nereexportujete Softvér ani Dokumentáciu (ani žiadne ich kópie), ani žiadny výrobok, ktorý využíva Softvér alebo Dokumentáciu v rozpore s príslušnými zákonmi alebo vyhláškami Spojených štátov amerických alebo štátu, v ktorom ste ich kúpili.

VLASTNÍCKE PRÁVA, PRÁVA K DUŠEVNÉMU VLASTNÍCTVU: Spoločnosť Mio alebo jej dodávatelia alebo poskytovatelia licencie vlastnia všetky práva, vlastnícke práva a práva k duševnému vlastníctvu týkajúce sa Softvéru a Dokumentácie a ich kópií bez ohľadu na ich formu alebo médium. Ak nie je výslovne uvedené inak, táto Zmluva vám neposkytuje žiadne práva na patenty, autorské práva, obchodné tajomstvo, ochranné známky alebo iné práva týkajúce sa Softvéru a Dokumentácie.

UKONČENIE: Táto Zmluva je účinná až do jej ukončenia. Túto Zmluvu môžete kedykoľvek ukončiť zničením Softvéru a Dokumentácie spolu so všetkými kópiami a spoločnými časťami v akejkoľvek forme. Táto Zmluva sa okamžite ukončí aj vtedy, keď sa nepodriadite všeobecným podmienkam tejto Zmluvy. V takomto prípade musíte zničiť Softvér a Dokumentáciu spolu so všetkými kópiami a spoločnými časťami v akejkoľvek forme.

**ROZHODNÉ PRÁVO:** Táto Zmluva sa riadi právom Čínskej ľudovej republiky. Konvencia OSN o Zmluvách na medzinárodný predaj tovaru sa týmto v plnom rozsahu vylučuje z použitia pre túto Zmluvu.

OBMEDZENÁ ZÁRUKA, OBMEDZENÁ ZODPOVEDNOSŤ: Všetky záruky a obmedzenia zodpovednosti týkajúce sa Softvéru a Dokumentácie sú zhodné s tým, čo je uvedené v obmedzenej záruke alebo v návode k výrobku dodanom so Softvérom alebo Výrobkom. Tieto záruky a obmedzenia zodpovednosti sú týmto odkazom uvedené vo svojej celosti. AK TO ZÁKON NEZAKAZUJE, SPOLOČNOSŤ MIO A JEJ DODÁVATELIA ALEBO POSKYTOVATELIA LICENCIE NEBUDÚ NIESŤ ŽIADNU ZODPOVEDNOSŤ ZA NEPRIAME, ŠPECIÁLNE, NÁSLEDNÉ, TRESTNÉ ALEBO NÁHODNÉ ŠKODY AKÉHOKOĽVEK DRUHU, ALEBO ZA STRATY INFORMÁCIÍ ALEBO DÁT VZNIKNUTÝCH PRI POUŽITÍ ALEBO PLNENÍ SOFTVÉRU A/ALEBO DOKUMENTÁCIE ALEBO V SÚVISLOSTI S NÍM. TOTO OBMEDZENIE SA POUŽIJE, AJ KEĎ ZLYHÁ AKÁKOĽVEK NÁPRAVA ZÁKLADNÉHO ÚČELU.

SAMOSTATNOSŤ: V prípade, že sa zistí, že niektoré ustanovenie tejto Zmluvy je neplatné, protiprávne alebo nevykonateľné, ostatné ustanovenia zostávajú platné, legálne a vymáhateľné bez akéhokoľvek ovplyvnenia alebo oslabenia, a dané ustanovenie sa nahradí platným, legálnym a vymáhateľným ustanovením podobného významu a ekonomického dopadu.

ÚPLNOSŤ ZMLUVY: Táto Zmluva stanovuje úplné porozumenie a dohodu medzi vami a spoločnosťou Mio ohľadne Softvéru a Dokumentácie a nahradzuje všetky predchádzajúce dohody a dohovory v ústnej aj písomnej forme.